## РУКОВОДСТВО ПО DMS И НАЖАТИЕ КЛАВИШ

В приложениях Infomedia предусмотрена возможность интеграции с дилерской системой управления (DMS) при помощи приложения Infomedia DMSi. Передача деталей напрямую в DMS позволяет экономить время, сокращает количество ошибок и оптимизирует работу дилерского центра.

Для работы Infomedia DMSi необходима установка платформы Microsoft .NET framework (как минимум версии 3.5). Если платформа Microsoft .NET framework не установлена, Infomedia DMSi автоматически установит Microsoft .NET framework.

### Установка приложения DMSi

#### Для установки Infomedia DMSi:

- 1 Загрузите последнюю версию DMSi с целевой страницы Infomedia.
- 2 Откройте и распакуйте установочный пакет.
- 3 Дважды щелкните по файлу DMSiSetup.exe.
- 4 Следуйте процедурам мастера установки.

### Настройка нового соединения с DMS

Infomedia DMSi позволяет вам добавлять как предварительно настроенные, так и пользовательские соединения с DMS.

#### Добавить предварительно настроенное соединение с DMS

Чтобы добавить предварительно настроенное соединение с DMS для построчной передачи:

- 1 Щелкните правой кнопкой мыши на значок <sup>SS</sup> на панели задач Windows и выберите **Настройки**.
- 2 Щелкните Добавить новое.
- 3 Выберите ваш продукт Infomedia из раскрывающегося меню **Приложение**.
- 4 Выберите из раскрывающегося меню **Использование предварительно** настроенного соединения и нажмите **ОК**.
- 5 Выполните двойной щелчок на новое соединение DMS в рамке Доступные соединения.
- 6 Щелкните **Настройки** и подтвердите сведения или выполните изменения, при необходимости. Например:
  - Во вкладке Общие настройки измените заголовок окна в DMS на особое название вашей DMS.
  - Во вкладке Передача измените каждую последовательность передачи, используемую для передачи нажатия клавиш в вашу DMS. Там может быть больше одной последовательности передачи.

7 Нажмите ОК.

#### Добавить пользовательское соединение DMS

Если желаемое соединение с DMS не отображается в рамке предварительно настроенных соединений, то вам необходимо добавить новое пользовательское соединение.

Чтобы добавить пользовательское соединение с DMS для построчной передачи:

- 1 Щелкните правой кнопкой мыши по значку 🧐 на панели задач Windows и выберите **Настройки**.
- 2 Щелкните Добавить новое.
- 3 Выберите ваш продукт Infomedia из раскрывающегося меню **Приложение**.
- 4 Щелкните **Добавить новое** в рамке создания пользовательского соединения.
- 5 Выберите Отправить построчно и щелкните Далее.
- 6 Во вкладке **Общее** необходимо указать расположение приложения и заглавие.
  - Если DMS в настоящий момент запущена (рекомендуется), щелкните Настроить и выберите Да. Выберите DMS из списка приложений и щелкните Далее. Подтвердите путь к приложению и заголовок окна, затем щелкните Завершить.
  - Если DMS в настоящий момент не запущена, щелкните значок ... в поле Путь к приложению и выберите необходимую папку. Введите название DMS в поле Заголовок окна.

| )бщие              | Передача                  | Запрос    | Дополнительно |  |  |  |
|--------------------|---------------------------|-----------|---------------|--|--|--|
|                    |                           |           |               |  |  |  |
| Выбрать приложение |                           |           |               |  |  |  |
| Настроить          |                           |           |               |  |  |  |
| Данны<br>Путы (    | іе приложен<br>к приложен | ию        |               |  |  |  |
| Пара               | метры кома                | ндной стр | оки           |  |  |  |
| Загол              | ювок окна:                |           |               |  |  |  |
|                    |                           |           |               |  |  |  |
|                    |                           |           |               |  |  |  |

- 7 Во вкладке **Передача** необходимо настроить последовательность передачи надлежащим образом, чтобы отправлять элементы в вашу DMS. Последовательность передачи определяет, как каждая строка списка заказов будет передана в DMS.
  - Просмотрите последовательность передачи в рамке Последовательность передачи. Будет отображена последовательность передачи по умолчанию.

- При необходимости внесите изменения в последовательность передачи. Щелкните необходимые кнопки в рамке Добавить последовательность для указания последовательности.
- 8 Во вкладке **Запрос** можно настроить последовательность передачи, чтобы направить запрос в DMS относительно доступности деталей.
  - Просмотрите последовательность передачи в рамке Последовательность передачи. Будет отображена последовательность передачи по умолчанию.
  - При необходимости внесите изменения в последовательность передачи.
    Щелкните необходимые кнопки в рамке Добавить последовательность для указания последовательности.
- 9 Во вкладке **Дополнительно** можно выбрать дополнительное окно или опции передачи. Например:
  - Отправить команды о нажатии клавиш: если метод передачи по умолчанию не совместим с DMS, можно выбрать альтернативный метод.
- 10 После выполнения всех настроек щелкните Далее.
- 11 Введите название соединения DMS и щелкните Завершить.
- 12 Щелкните ОК.

### Передача деталей в систему DMS

После настройки DMSi вы можете передавать информацию о деталях или техобслуживании из продукта Infomedia в вашу DMS. С помощью команд о нажатии клавиш DMS каждая деталь или техобслуживание передается по строке за один раз.

Чтобы активировать подключение, в Microcat Live щелкните значок DMS **\*** в строке состояния DMS. Если значок DMS остается красным, перезапустите ПК.

Для передачи деталей из Microcat LIVE в DMS:

- 1 В Microcat Live добавьте детали в список заказов.
- 2 Щелкните на раскрывающееся меню **Вередать** и выберите **DMS**.
- 3 В окне Список передачи выберите все элементы и щелкните **Передать**.

### Настройка DMSi для нескольких приложений

DMSi можно настроить для поддержки соединений для нескольких приложений Infomedia, например, для версий Microcat LIVE разных марок и Superservice Menus. Вам необходимо ввести идентификационный номер пользователя и уникальный номер порта для каждого пользователя, а затем добавить эту информацию в соответствующую область настроек каждого приложения Infomedia.

Для построчных команд о нажатии клавиш DMSi будет поддерживать только соединения с приложениями DMS, запущенными на том же компьютере, что и DMSi. Если дилерские центры используют продвинутые протоколы интеграции, такие как MMP и командный файл, приложение DMSi можно настроить на сервере для поддержки соединений для нескольких пользователей.

#### Для настройки DMSi для нескольких приложений:

- 1 Добавьте новое предварительно настроенное или пользовательское соединение, как указано выше, или перейдите к настройкам существующего соединения с DMS.
- 2 Выберите поле **Дополнительные настройки** и введите идентификационный номер пользователя и номер порта.

Номер порта должен быть уникальным для каждого сочетания пользователь/приложение. Каждый номер порта, который был присвоен пользователю, необходимо ввести в соответствующем приложении Infomedia.

| Дополн. Настройки                                                                                                    |       |  |  |  |  |  |
|----------------------------------------------------------------------------------------------------|-------|--|--|--|--|--|
| Для настройки расширенных функций интеграции, функции одновременного<br>использования нескольких приложений или функции предоставления доступа для |       |  |  |  |  |  |
| Код пользователя                                                                                                    | Порт  |  |  |  |  |  |
| cdoyle                                                                                                    | 49985 |  |  |  |  |  |

- 3 Щелкните ОК.
- 4 При необходимости добавьте дополнительные соединения.

Для настройки пользовательского приложения Infomedia:

- 1 Войдите в систему приложения Infomedia на пользовательском ПК.
- 2 Перейдите к окну Настройки в приложении Infomedia:
  - Microcat Live: щелкните — > Настройки > Настройки интеграции.
- 3 Введите тот же номер порта, что вы ввели в DMSi.
- 4 Закройте окно Настройки.